## Fir eng Commande of ze schléissen, einfach den rouden Feiler no goen.

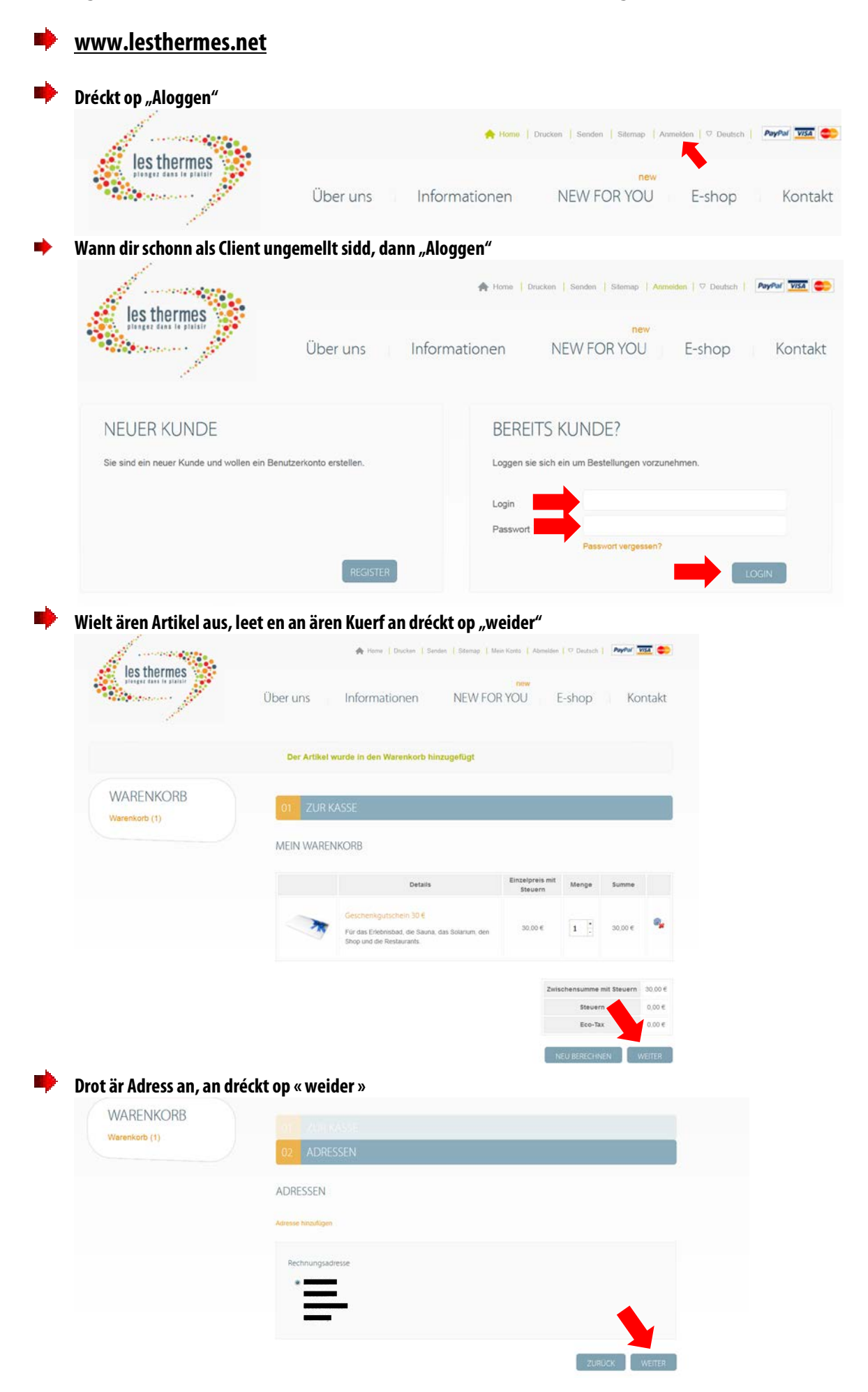

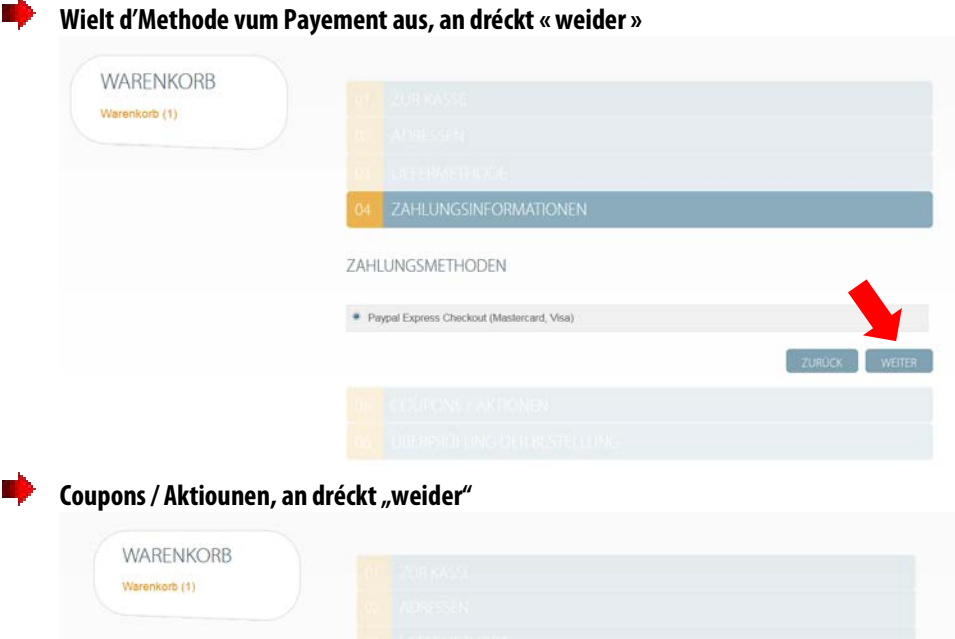

| WARENKORB |                                                                        |
|-----------|------------------------------------------------------------------------|
|           |                                                                        |
|           |                                                                        |
|           |                                                                        |
|           | 05 COUPONS / AKTIONEN                                                  |
|           | VERWENDEN SIE EINEN CODE / GUTSCHEIN                                   |
|           | Wenn Sie im Besitz eines Geschenkgutscheins sind, bilte hier eingeben: |
|           | ZURDCK WEITER                                                          |
|           |                                                                        |

Kuckt nach eng kéier iwwer är Commande, akzeptéiert d'Verkaafsbedingnungen an dréckt « weider »

|   |   | Details                | Einzelpreis mit Steuern | Menge                                     |                  | Summ   |
|---|---|------------------------|-------------------------|-------------------------------------------|------------------|--------|
| 4 | M | Geschenkgutschein 30 € | 30,00 €                 | 1                                         | Verlügbar        | 30,00  |
|   |   |                        |                         | Zwischensumme mit Steuern<br>Steuern 0.0% |                  | iern 3 |
|   |   |                        |                         |                                           |                  | c      |
|   |   |                        |                         | Gesamtsumme ohne Steuern                  |                  | ern 3  |
|   |   |                        |                         | Gesamtsumme mit Steuern                   |                  | ern 3  |
|   |   |                        |                         | Gesamt                                    | tsumme mit Steur | ern 3  |

Dir gitt automatesch op eng PayPal Säit weider geleet fir den Payement of ze schléissen. Hei kenn dir wielen op dir iwwer en PayPal Konto oder per Kreditkaart (Visa oder Mastercard) bezuelen wëllt.

No dem Payement kritt dir eng Confirmatioun vun PayPal an Les Thermes.